# CARE NETWORK

## PROVIDER DIRECTORY Maintaining Your Profile

#### Responding to a Client Email

- When a prospective client contacts you from your Provider Directory profile, you will receive an automated email from <u>infoprovdirectory@</u> <u>consumerdirectcare.com</u> containing the client message (figure 1).
- To respond directly to the prospective client, send your email reply to the address listed in the "Subject" line of the email (shown in red) (figures 1, 2).

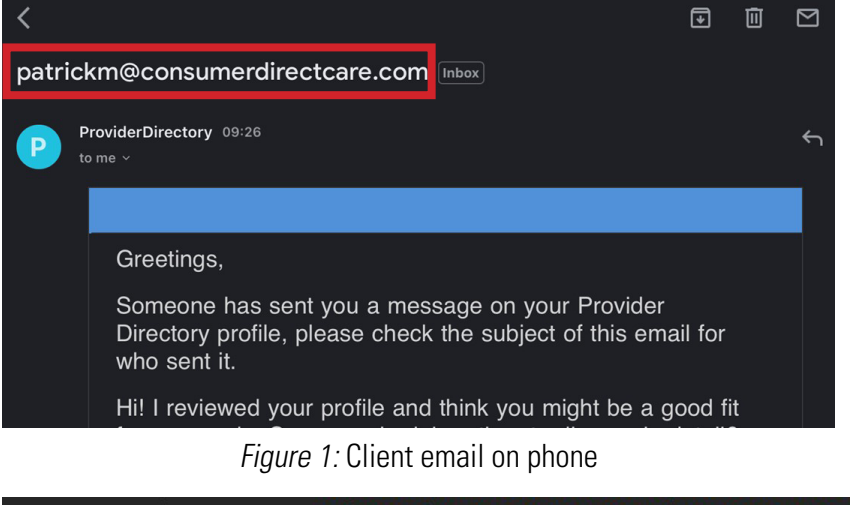

From: **ProviderDirectory** <<u>infoprovdirectory@consumerdirectcare.com</u>> Date: Mon. Jan 9. 2023 at 09:26 Subject: <u>patrickm@consumerdirectcare.com</u> To: <<u>pdubkmk0@gmail.com</u>>

Figure 2: Client email on computer

#### 90-Day Profile Reactivation

- **1.** To keep your Provider Directory attendant profile active you are required to reactivate your profile every 90 days.
- You will automatically receive an email when it is time to reactivate your attendant profile. Click or tap the "Click to Confirm" link to keep your attendant profile active on the directory (figure 3).
  - Upon completion you will receive a confirmation notice (figure 3.1).

Greetings from Consumer Direct Care Network.

To remain active on the Provider Directory, you must verify your profile every 90 days. Click the link below complete the verification process.

Click here to Confirm

*Figure 3:* Confirm profile

You have confirmed your account and will now continue to be displayed in the search results. Thank you!

Figure 3.1: Profile confirmed

20230122

continued on next page

#### **Resetting your Password**

- 1. If you forgot your password, click or tap "Forgot your password?" on the sign in page (figure 4).
- 2. Enter the email address associated with your attendant profile, click or tap "Send Verification Code," then click or tap "Continue" (figure 5).
- **3.** You will receive an automated email with a verfication code. Check your email and enter the code in the "Verification code" text box. Then click or tap "Verify code." If you did not receive a code, click or tap "Send new code." When you are finished, click or tap "Continue" (figures 6, 7).

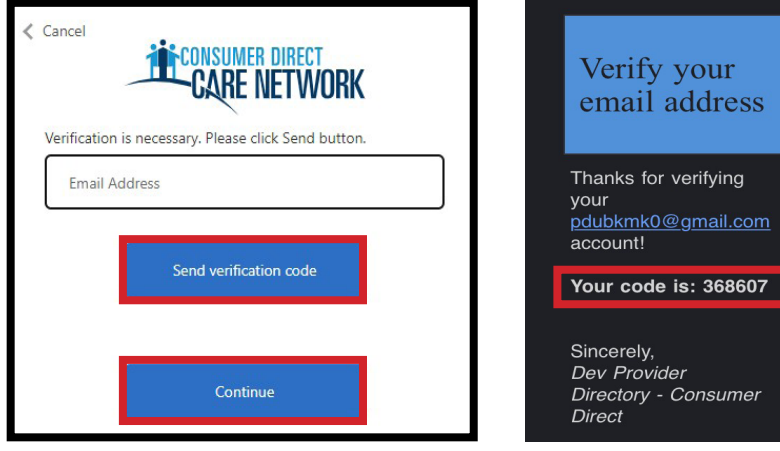

Figure 5: Verify email address

Figure 6: Verification code

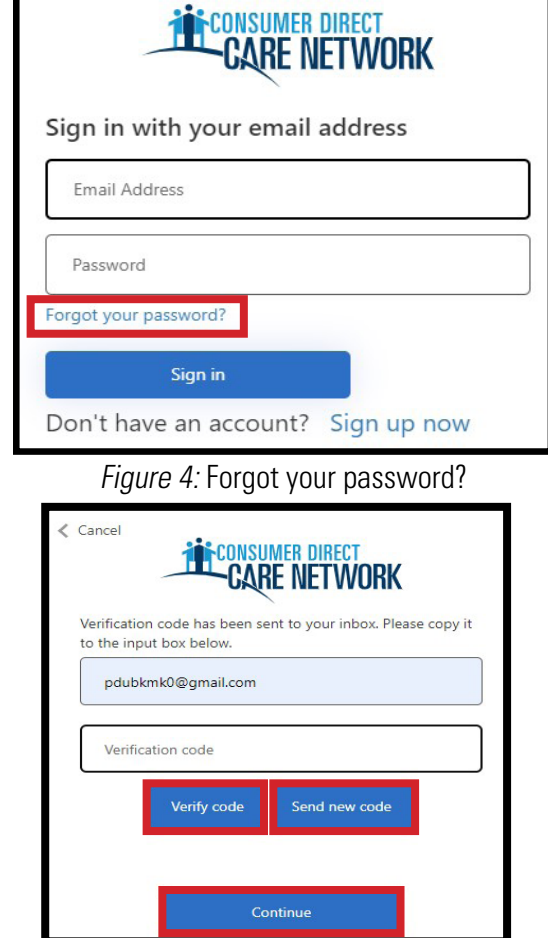

Figure 7: Verify code

- 4. Your email address has now been verified. Click or tap "Continue" (figure 8).
- 5. Create a new password and confirm your new password, then click or tap "Continue" (figure 9).

| Cancel                                         | Cancel                        |
|------------------------------------------------|-------------------------------|
| E-mail address verified. You can now continue. | New Password                  |
| pdubkmk0@gmail.com                             |                               |
|                                                | Confirm New Password          |
|                                                |                               |
| Continue                                       | Continue                      |
| Figure 8: Email verified                       | Figure 9: Create new password |

Figure 8: Email verified

continued on next page

### **Deactivating and Deleting Profiles**

- **1.** If you would like to deactivate your attendant profile, sign into your profile and click or tap "**Edit Profile**" (**figure 10**).
- Scroll down to the bottom of your profile page and uncheck the "Active" status checkbox under "Profile Status." To reactivate your profile, simply check the "Active" status checkbox (figure 11).
- 3. When you are finished, click or tap the "Save" button (figure 12).
- If you would like to permanently delete your profile, send an email to infoCDCO@consumerdirectcare.com with your deletion request.

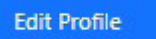

Figure 10: Edit Profile

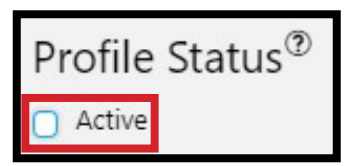

Figure 11: Profile Status

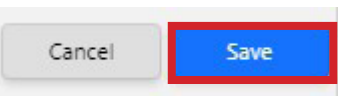

Figure 12: Save profile